# **Welcome to Photoshop!**

Rth 1

#### In This Chapter

- > What Photoshop does very well, kind of well, and just sort of, well . . .
- ▶ What you need to know to work with Photoshop
- ▶ What you need to know about installing Photoshop

A dobe Photoshop is, without question, the leading image-editing program in the world. Photoshop has even become somewhat of a cultural icon. It's not uncommon to hear Photoshop used as a verb ("That picture is obviously Photoshopped!"), and you'll even see references to Photoshop in the daily comics and cartoon strips. And now you're part of this whole gigantic phenomenon called Photoshop.

Before I take you on this journey through the intricacies of Photoshop, I want to introduce you to Photoshop in a more general way. In this chapter, I tell you what Photoshop is *designed* to do, what it *can* do (although not as capably as job-specific software), and what you can *get* it to do if you try really, really hard. I also review some basic computer operation concepts and point out a couple of places where Photoshop is a little different than most other programs. At the end of the chapter, I have a few tips for you on installing Photoshop to ensure that it runs properly.

## Exploring Adobe Photoshop

Photoshop is used for an incredible range of projects, from editing and correcting digital photos to preparing images for magazines and newspapers to creating graphics for the Web. You can also find Photoshop in the forensics departments of law-enforcement agencies, scientific labs and research facilities, and dental and medical offices, as well as in classrooms, offices, studios, and homes around the world. As the Help Desk Director for the National Association of Photoshop Professionals (NAPP), my team and I solve problems and provide solutions for Photoshop users from every corner of the computer graphics field and from every corner of the world. People are doing some pretty amazing things with Photoshop, many of which are so far from the program's original roots that it boggles the mind!

## What Photoshop is designed to do

Adobe Photoshop is an image-editing program. It's designed to help you edit images — digital or digitized images, photographs, and otherwise. This is the core purpose of Photoshop. Over the years, Photoshop has grown and developed, adding features that supplement its basic operations. But at its heart, Photoshop is an image editor. At its most basic, Photoshop's workflow goes something like this: You take a picture, you edit the picture, and you print the picture (as illustrated in Figure 1-1).

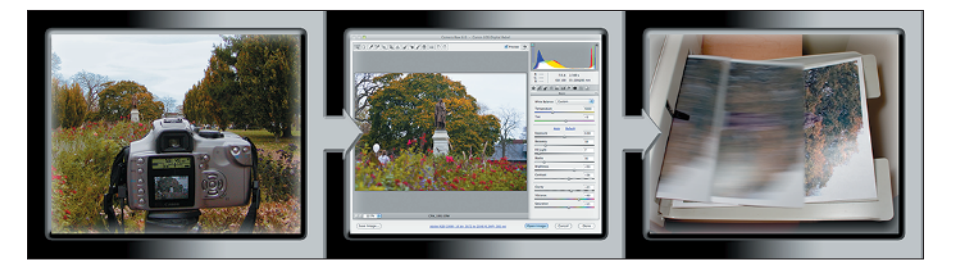

Figure 1-1: Basic Photoshop: Take photo, edit photo, print photo. Drink coffee (optional).

Whether captured with a digital camera, scanned into the computer, or created from scratch in Photoshop, your artwork consists of tiny squares of color, which are picture elements called *pixels*. (Pixels and the nature of digital imaging are explored in depth in Chapter 2.) Photoshop is all about changing and adjusting the colors of those pixels — collectively, in groups, or one at a time — to make your artwork look precisely how you want it to look. (Photoshop, by the way, has no *Good Taste* or *Quality Art* filter. It's up to you to decide what suits your artistic or personal vision and what meets your professional requirements.) Some very common Photoshop image-editing tasks are shown in Figure 1-2: namely, correcting red-eye and minimizing wrinkles (both discussed in Chapter 9); and compositing images (see Chapter 10).

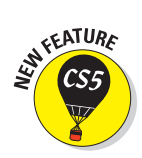

It seems that every time a new version of Photoshop is released, it has at least one new feature that I just can't wait to tell you about. Of all the great improvements in Photoshop CS5 (including 64-bit cross platform performance — more on that in a bit), perhaps the biggest *Wow!* factor is Content-Aware Fill. When you're retouching and compositing, Content-Aware Fill can really help make your result look more natural and seamless. When you make a selection and press the Delete/Backspace key, the Fill dialog box pops up, offering you the opportunity to simply delete the content of the selection, fill with color, or use the Content-Aware option. Content-Aware Fill looks at the pixels surrounding the selection and tries (very successfully, in most cases) to match the colors, textures, and patterns. In Figure 1-3, compare the original to the left, zoomed, and the full image, to the same views on the right, after content-aware filling of the selection. The Spot Healing Brush offers Content-Aware in the Options bar now, too!

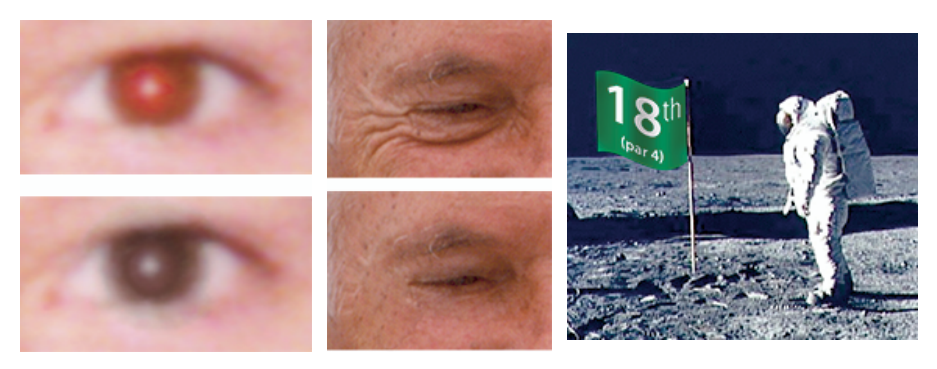

Figure 1-2: Some common Photoshop tasks.

Astronaut image courtesy of NASA

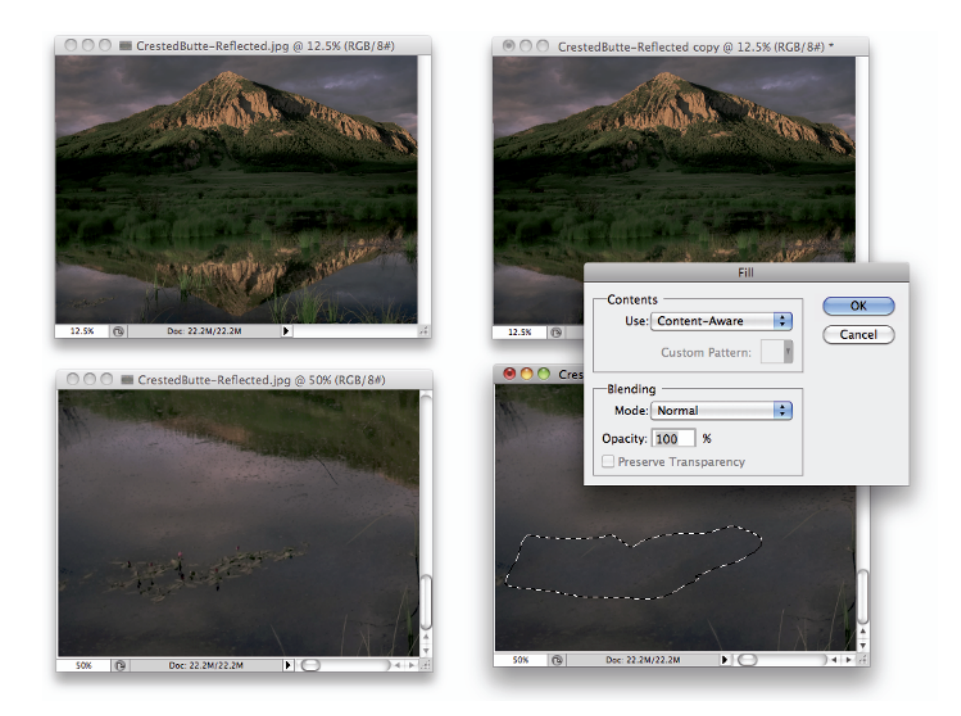

Figure 1-3: Content-Aware Fill matches color, texture, and pattern to the surrounding area.

## Photoshop CS5 and Photoshop CS5 Extended

Adobe is once again offering two different versions of Photoshop. Photoshop CS5 and Photoshop CS5 Extended both have all of Photoshop's powerful image-editing, vector-drawing, painting, and type capabilities. Photoshop CS5 Extended also includes some very specialized, highly technical features for use in science, research, and video editing, and for use with 3D modeling programs. (These features are briefly introduced in Chapter 17.)

So, if you have Photoshop CS5 rather than Photoshop CS5 Extended, should you feel cheated or like a second-class citizen? Nope! Unless you specifically need those extended features, there's no real reason to purchase them. But what if you got Photoshop CS5 Extended as part of a Creative Suite or Adobe Bundle package of software — did you pay for something you don't need? Well, sort-of-yeahbut-not-really. The folks who're really paying extra for the extended features are those who purchase Photoshop CS5 Extended as a standalone program. The additional cost they pay funds the research and development of the extended features.

So why didn't you get to choose between Photoshop CS5 and Photoshop CS5 Extended when you ordered your Bundle or Suite? Buying software shouldn't be as complicated as, say, ordering a cup of coffee. (*Caf, de-caf, half-caf? Latte, espresso, cappuccino? White, brown, or raw sugar? Cream, half-and-half, milk, or skim? Small, medium, large, super, or el grosso maxmo?*) It could get quite confusing. Imagine trying to wade through all of the thousands of products if Adobe marketed every possible combination as a separate Bundle or Suite or Studio! You'd spend so much time trying to find your perfect bundle, you'd never get to *use* the software.

Over the past few updates, Photoshop has developed some rather powerful illustration capabilities to go with its digital-imaging power. Although Photoshop is still no substitute for Adobe Illustrator, Photoshop certainly can serve you well for smaller illustration projects. (Keep in mind that Photoshop is a *raster art program* — it works with pixels — and vector artwork is only simulated in Photoshop.) Photoshop also has a very capable brush engine, including the new Mixer Brush tool, which makes it feasible to paint efficiently on your digital canvas. Figure 1-4 shows a comparison of raster artwork (the digital photo, left), vector artwork (the illustration, center), and digital painting (right). The three types of artwork can appear in a single image, too. (Simulating vector artwork with Photoshop's shape layers is presented in Chapter 11, and you can read about painting with Photoshop in Chapter 14.)

Photoshop CS5 includes some basic features for creating Web graphics, including slicing and animations (but Web work is best done in a true Web development program, such as Dreamweaver). Photoshop's companion program Adobe Bridge even includes the Output panel to help you create entire Web sites to display your artwork online and PDF presentations for on-screen display, complete with transition effects between slides. (Read about Bridge's Output panel's capabilities in Chapter 16.)

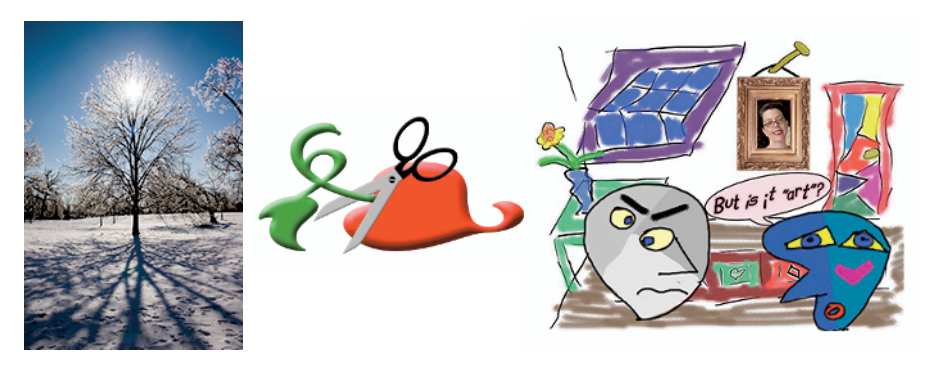

Figure 1-4: You can use Photoshop with raster images, vector artwork, and even to paint.

## Other things you can do with Photoshop

Although Photoshop isn't a page layout or illustration program, you certainly can produce simple brochures, posters, greeting cards, and the like using only Photoshop. One of the features that sets Photoshop apart from basic image editors is its powerful type engine, which can add, edit, format, and stylize text as capably as many word-processing programs. Photoshop even has a spell check feature — not bad for a program that's designed to work with photos, eh?

Even if you don't have the high-end video features found in Photoshop CS5 Extended, you can certainly supplement your video-editing program with Photoshop CS5 (even if Photoshop can't open and play movies you capture with your video camera). From Adobe Premiere (or other professional video programs), you can export a series of frames in the FilmStrip format, which you can open and edit in Photoshop.

## If you don't have specialized software

Admittedly, Photoshop CS5 just plain can't do some things. It won't make you a good cup of coffee. It can't press your trousers. It doesn't vacuum under the couch. It isn't even a substitute for iTunes, Microsoft Excel, or TurboTax — it just doesn't do those things.

However, there are a number of things for which Photoshop isn't designed that you *can* do in a pinch. If you don't have InDesign, you can still lay out the pages of a newsletter, magazine, or even a book, one page at a time. (With Bridge's Output panel, you can even generate a multipage PDF document from your individual pages.) If you don't have Dreamweaver or GoLive, you can use Photoshop to create a Web site, one page at a time, sliced and optimized and even with animated GIFs. You also have tools that you can use to simulate 3D in Photoshop, such as Vanishing Point (see Chapter 10).

Page layout in Photoshop isn't particularly difficult for a one-page piece or even a trifold brochure. Photoshop has a very capable type engine, considering the program is designed to push pixels rather than play with paragraphs. Photoshop can even show you a sample of each typeface in the Font menu. Choose from five sizes of preview in Photoshop's Preferences Type menu. However, you can't link Photoshop's type containers, so a substantial addition or subtraction at the top of the first column requires manually recomposing all of the following columns. After all, among the biggest advantages of a dedicated page layout program are the continuity (using a master page or layout) and flow from page to page. If you work with layout regularly, use InDesign.

Dreamweaver is a state-of-the-art Web design tool, with good interoperability with Photoshop. However, if you don't have Dreamweaver and you desperately need to create a Web page, Photoshop comes to your rescue. After laying out your page and creating your slices, use the Save for Web & Devices command to generate an HTML document (your Web page) and a folder filled with the images that form the page (see Figure 1-5). One of the advantages to creating a Web page in Dreamweaver rather than Photoshop is HTML text. (Using Photoshop, all the text on your Web pages is saved as graphic files. HTML text not only produces smaller Web pages for faster download, but it's resizable in the Web browser.)

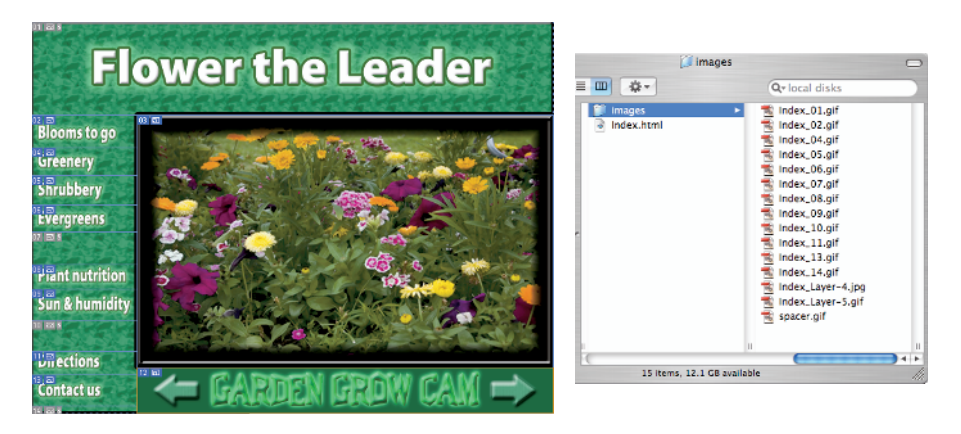

Figure 1-5: You can create an entire Web page in Photoshop.

## Viewing Photoshop's Parts and Processes

In many respects, Photoshop is just another computer program — you launch the program, open files, save files, and quit the program quite normally. Many common functions have common keyboard shortcuts. You enlarge, shrink, minimize, and close windows as you do in other programs.

### Reviewing basic computer operations

Chapter 3 looks at Photoshop-specific aspects of working with floating panels, menus and submenus, and tools from the Options bar, but I want to take just a little time to review some fundamental computer concepts.

#### Launching Photoshop

You can *launch* Photoshop (start the program) by double-clicking an image file or through the Applications folder (Mac) or the Start menu (Windows). Mac users can drag the Photoshop program icon (the actual program itself) to the Dock to make it available for one-click startup. You can find the file named Adobe Photoshop CS5 inside the Adobe Photoshop CS5 folder, inside the main Applications folder. (Chapter 3 shows you the Photoshop interface and how to get around in the program.)

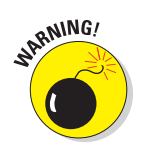

Never open an image into Photoshop from removable media (CD, DVD, your digital camera or its Flash card, Zip disks, jump drives, and the like) or from a network drive. Always copy the file to a local hard drive, open from that drive, save back to the drive, and then copy the file to its next destination. You can open from internal hard drives or external hard drives, but to avoid the risk of losing your work (or the entire image file) because of a problem reading from or writing to removable media, always copy to a local hard drive.

#### Working with images

Within Photoshop, you work with individual image files. Each image is recorded on the hard drive in a specific file format. Photoshop opens just about any current image file consisting of pixels as well as some file formats that do not. (File formats are discussed in Chapter 2.) Remember that to change a file's format, you open the file in Photoshop and use the Save As command to create a new file. And, although theoretically not always necessary on the Mac, I suggest that you *always* include the file extension at the end of the filename. If Photoshop won't open an image, it might be in a file format that Photoshop can't read. It cannot, for example, open an Excel spreadsheet or a Microsoft Word DOC file because those aren't image formats — and Photoshop is, as you know, an image-editing program. If you have a brand-new digital camera and Photoshop won't open its Raw images, check for an update to the Adobe Camera Raw plug-in at

www.adobe.com/products/photoshop/cameraraw.html

You will find installation instructions for the update there. (Make sure to read and follow the installation instructions *exactly*.)

#### Saving your files

You must use the Save or Save As command to preserve changes to your images. And after you save and close an image, those changes are irreversible. When working with an important image, consider these three tips:

- Work on a copy of the image file. Unless you're working with a digital photo in the Raw format (discussed in Chapter 7), make a copy of your image file as a backup before changing it in Photoshop. The backup ensures that should something go horribly wrong, you can start over. (You never actually change a Raw photo Photoshop can't rewrite the original file so you're always, in effect, working on a copy.)
- ✓ Open as a Smart Object. Rather than choosing Filet⇒Open, make it a habit to choose Filet⇒Open As Smart Object. When working with Smart Objects, you can scale or transform multiple times without continually degrading the image quality, and you can work with Smart Filters, too!
- Save your work as PSD, too. Especially if your image has layers, save it in Photoshop's PSD file format (complete with all the layers) before using Save As to create a final copy in another format. If you don't save a copy with layers, going back to make one little change can cost hours of work.

If you attempt to close an image or quit Photoshop without saving your work first, you get a gentle reminder asking whether you want to save, close without saving, or cancel the close/quit (as shown in Figure 1-6).

#### **Keyboard** shortcuts

Keyboard shortcuts are customizable in Photoshop (check out Chapter 3), but some of the basic shortcuts are the same as those you use in other programs. You open, copy, paste, save, close, and quit just

| Adobe Photoshop              |                                                                                                    |  |  |
|------------------------------|----------------------------------------------------------------------------------------------------|--|--|
| Ps                           | Save changes to the Adobe Photoshop<br>document "CrestedButte-Reflected copy.jpg"<br>before closing? |  |  |
|                              | Don't Save Cancel Save                                                                               |  |  |
|                              |                                                                                                    |  |  |
|                              |                                                                                                    |  |  |
| Adobe Photoshop CS5 Extended |                                                                                                    |  |  |
| 4                            | Save changes to the Adobe Photoshop document<br>"Ducky.tif" before closing?                          |  |  |
|                              | Yes No Cancel                                                                                        |  |  |

**Figure 1-6:** Photoshop reminds you if you haven't saved changes to an image.

as you do in Microsoft Word, your e-mail program, and just about any other software. I suggest that you keep these shortcuts unchanged, even if you do some other shortcut customization.

## Photoshop's incredible selective Undo

Here's one major difference between Photoshop and other programs. Almost all programs have some form of Undo, enabling you to reverse the most

recent command or action (or mistake). Like many programs, Photoshop uses the #+Z/Ctrl+Z shortcut for Undo/Redo and the #+Option+Z/Ctrl+Alt+Zshortcut for Step Backward, which allows you to undo a series of steps (but remember that you can change those shortcuts, as described in Chapter 3). Photoshop also has, however, a great feature that lets you *partially* undo.

You can use Photoshop's History Brush to partially undo just about any filter, adjustment, or tool by painting. You select the History Brush, choose a history state (a stage in the image development) to which you want to revert, and then paint over areas of the image that you want to change back to the earlier state.

You can undo as far back in the editing process as you want, with a couple of limitations: The History panel (where you select the state to which you want to revert) holds only a limited number of history states. In the Photoshop Preferencest General pane, you can specify how many states you want Photoshop to remember (to a maximum of 1,000). Keep in mind that storing lots of history states takes up computer memory that you might need for processing filters and adjustments. That can slow things down. The default of 20 history states is good for most projects, but when using painting tools or other procedures that involve lots of repetitive steps (such as touching up with the Dodge, Burn, or Clone Stamp tools), a larger number (perhaps as high as 60) is generally a better idea.

The second limitation is pixel dimensions. If you make changes to the image's actual size (in pixels) with the Crop tool or the Image Size or Canvas Size commands, you cannot revert to prior steps with the History Brush. You can choose as a source any history state that comes *after* the image's pixel dimensions change but none that come before.

Here's one example of using the History Brush as a creative tool. You open a copy of a photograph in Photoshop. You edit as necessary. You use the Black and White adjustment on the image to make it appear to be grayscale. In the History panel, you click in the left column next to the step immediately prior to Black and White to designate that as the *source state*, the appearance of the image to which you want to revert. You select the History Brush and paint over specific areas of the image to return them to the original (color) appearance (see Figure 1-7). There you have it — a grayscale image with areas of color, compliments of the History Brush!

#### Part I: Breezing through Basic Training

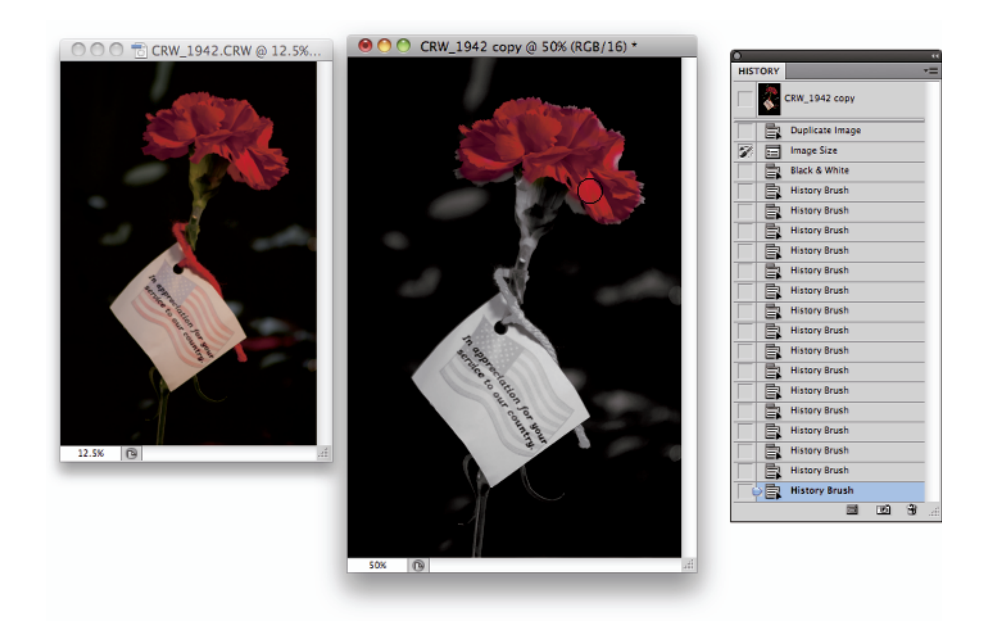

Figure 1-7: Painting to undo with the History Brush.

## Installing Photoshop: Need to know

If you haven't yet installed Photoshop CS5 (or the Adobe Creative Suite), here are a few points to keep in mind:

- ✓ Install only into the default location. Photoshop is a resource-intensive program. Installing it into the default location ([*harddrive*]↔Applications on a Mac and C:\Program Files for Windows) ensures that it has access to the operating system and hardware as necessary. Installing into any other location or attempting to run Photoshop across a network can lead to frustrating problems and loss of work in progress.
- ✓ Disable all spyware and antivirus software before installing. Antivirus software can intercept certain installation procedures, deeming them to be hazardous to your computer's health. That can lead to malfunctions, crashes, lost work, frustration, and what I like to call *Computer Flying Across Room Syndrome*. If you use antivirus software (and if you use Windows, you'd better!), turn it off before installing any program, especially one as complex as Photoshop. You might find the antivirus program's icon in the Windows taskbar; or you might need to go to the

Start menu, use All Programs to locate the antivirus software, and disable it. On Mac, check the Dock. And don't forget to restart your antivirus software afterward! If you already installed Photoshop and antivirus software was running at the time, I urge you to uninstall and reinstall. (Reinsert the Photoshop CS5 DVD and launch the installer to use the built-in uninstall feature.)

- If you use auto-backup software, shut it down, too. It's best not to run auto-backup software when installing software. Like antivirus software, it can also lead to problems by interfering with the installer.
- Connect to the Internet and activate right away. It's also best to run the Photoshop installer while your computer is connected to the Internet. That enables Photoshop's activation process to happen right away, making sure you can get started as soon as the installer finishes.
- Photoshop CS5 is 64-bit software (and 32-bit, too). On both Windows and Mac, Photoshop CS5 is a 64-bit program — if you have a 64-bit operating system. (Windows 7, Vista, and XP all offer 64-bit versions; the Mac OS became 64-bit with Snow Leopard, OS 10.6.) 64-bit software generally runs faster and can take advantage of much more RAM than 32-bit software. However, in a 64-bit operating system, Photoshop CS5 also installs a 32-bit version. On Windows, it's Photoshop CS5 (x86). On the Mac, you can right-click on the Adobe Photoshop CS5 program icon (inside the Applications Adobe Photoshop CS5 folder), select Get Info, and, in Photoshop's Info box (shown in Figure 1-8), choose to run Photoshop as a 32-bit program the next time it starts up. Why might you want to run Photoshop as 32-bit software? You may have 32-bit plug-ins that won't work with 64-bit Photoshop. Many third-party plug-ins (plug-ins purchased from companies other than Adobe) and even some Adobe plugins are not yet 64-bit capable. How do you know? Photoshop gives you a warning upon startup.
- ✓ If you have third-party plug-ins, install them elsewhere. Third-party plug-ins those filters and other Photoshop add-ons that you buy from companies other than Adobe can be installed into a folder outside the Photoshop folder. You can then make an alias (Mac) or shortcut (Windows) to that folder and drag the alias/shortcut to Photoshop's Plug-Ins folder. (If you have a multibutton mouse, right-click the folder to create an alias/shortcut; Control+click if you're using a one-button trackpad.) Why install outside the Photoshop folder? Should you ever need to (gasp!) reinstall Photoshop, you won't need to reinstall all your third-party plug-ins. Just create a new alias/shortcut and move it into Photoshop's new Plug-Ins folder. And don't forget to go to the plug-ins' Web sites to see if the manufacturers offer updates!

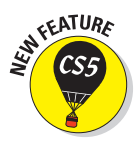

#### Part I: Breezing through Basic Training

| Spotlight Comments:                                                                                                    | Adobe Photoshop                                                                                                    |
|----------------------------------------------------------------------------------------------------|----------------------------------------------------------------------------------------------------|
| Canapali                                                                                                    | The following plug-ins did not load. For<br>more details, please see Help > System<br>Info.                                                                                                    |
| Kind: Application (Intel)<br>Size: 507.4 MB on disk (503,886,265<br>bytes)<br>Where: /Applications/Adobe Photoshop<br>CS5<br>Created: Thursday, January 14, 2010 4:32<br>PM<br>Version: 12.0 (12.0x20100113<br>[20100113.c2c.332<br>2010/01/13:11:00:00 cutoff;<br>c2c branch])<br>Copyright: © 1990-2008 Adobe<br>Systems Incorporated<br>Label: | Video Preview – 32-bit plug-in not supported in 64-<br>bit<br>Variations – 32-bit plug-in not supported in 64-bit<br>Send Video Preview to Device – 32-bit plug-in not<br>supported in 64-bit<br>Read Watermark – 32-bit plug-in not supported in<br>64-bit<br>Uighting Effects – 32-bit plug-in not supported in<br>64-bit<br>Embed Watermark – 32-bit plug-in not supported in<br>64-bit |
| Open in 32-bit mode                                                                                                    | ОК                                                                                                    |
| More Info:                                                                                                    |                                                                                                    |
| Name & Extension:                                                                                                    |                                                                                                    |
| Preview:                                                                                                    |                                                                                                    |

Figure 1-8: 32-bit plug-ins don't load into 64-bit Photoshop CS5.

- If you have *lots* of plug-ins, create sets. Plug-ins require *RAM* (computer memory that Photoshop uses to process your editing commands). If you have lots of plug-ins, consider dividing them into groups according to how and when you use them. Sort (or install) them into separate folders. (*Hint:* Plug-ins that you use in many situations can be installed into multiple folders.) When you need to load a specific set, do so through the Photoshop Preferences<sup>+</sup>>Plug-Ins pane by designating a second plug-ins folder and relaunching Photoshop.
- ✓ If you love fonts, use a font management utility. If you have hundreds of fonts (over the years, I've somehow managed to collect upward of 10,000 fonts), use a font-management utility to create sets of fonts according to style and activate only those sets that you need at any given time. Too many active fonts can choke the Photoshop type engine, slowing performance. The Mac OS has Font Book built right in, or you can use the excellent Suitcase Fusion 2 (Mac and Windows) from Extensis (www.extensis.com).

20